#### **ITUEvents**

#### ITU Seminar on Radiocommunication Matters for Europe

24-26 June 2019 Tirana, Albania

www.itu.int/go/ITU-R/SRME-19

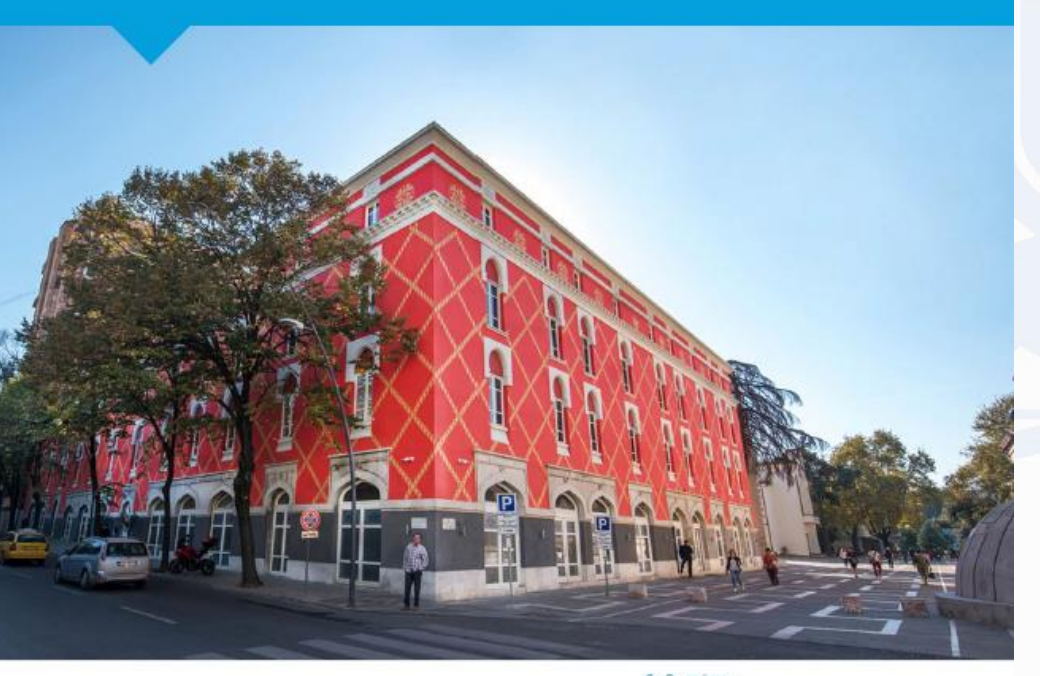

# ONLINE VALIDATION

Terrestrial Services Department Radiocommunication Bureau

Tirana, Albania 24-27 June, 2019

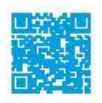

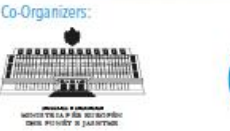

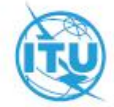

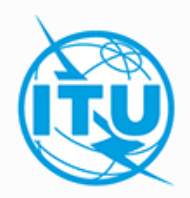

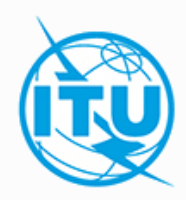

- You need to have an ITU Username with TIES services. If you do not have then you need to visit the following website <u>http://www.itu.int/TIES/index.html</u> and request it online.
- Type in the ITU username and password to login

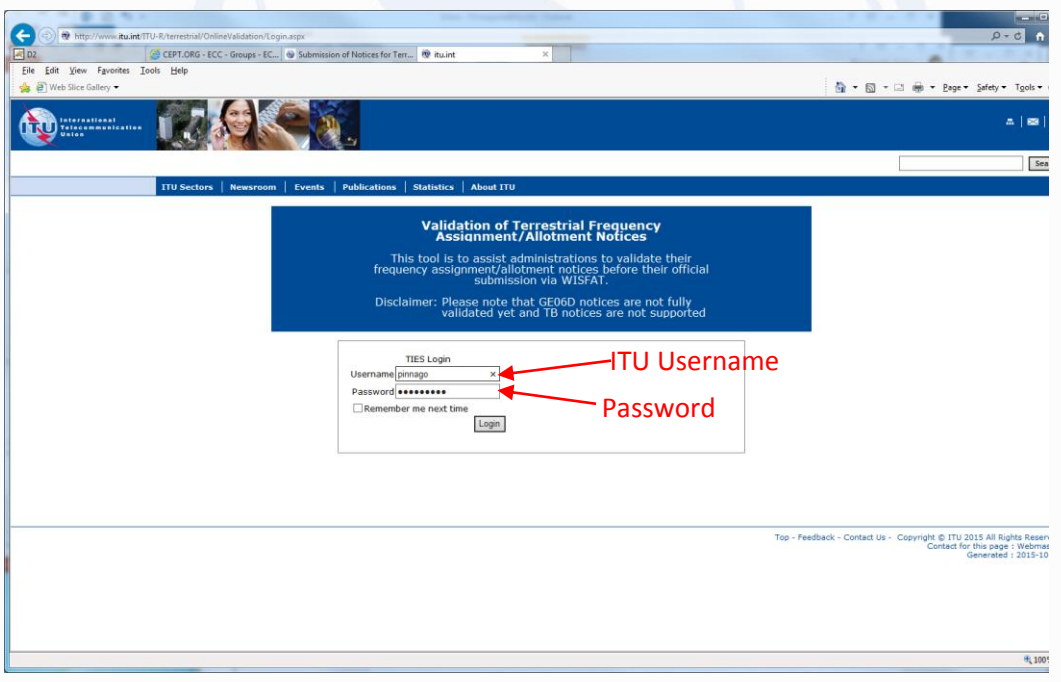

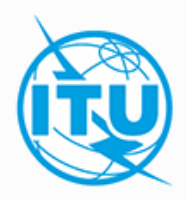

• Click on "New validation"

| CEPT.ORG - ECC                                  | Groups - EC 🕸 Submission of Notices for Terr 💇 OnlineVal | lidation > | <                     |                       |                                                      |
|-------------------------------------------------|----------------------------------------------------------|------------|-----------------------|-----------------------|------------------------------------------------------|
| jiew Favorites Iools Help                       |                                                          |            |                       |                       |                                                      |
| lice Gallery 🕶                                  |                                                          |            |                       |                       | 💁 • 🖾 • 🖾 🖷 • Bage                                   |
|                                                 |                                                          |            |                       |                       |                                                      |
|                                                 |                                                          |            |                       |                       |                                                      |
| ITU Sectors                                     | Newsroom   Events   Publications   Statistics            | About ITU  |                       |                       |                                                      |
| OnlineValidat                                   | ion                                                      |            |                       |                       |                                                      |
| The processing system i<br>Contact: brtpr dp@it | s currently ONLINE                                       |            |                       |                       |                                                      |
| New Validation                                  | New Validation                                           | 1          |                       |                       |                                                      |
| Refresh                                         |                                                          |            |                       |                       |                                                      |
| Jobs History for user: r                        | pinnago                                                  |            |                       |                       |                                                      |
| 🖄 Test Packages: cli                            | ck to hide all                                           |            |                       |                       |                                                      |
| Job Id                                          | Filename                                                 | Job Status | Date of Request       | Date of Completion    | Elapsed Time (minutes)                               |
| 22424 (View Results)                            | bs08_t01_with errors1                                    | Completed  | 10/7/2015 1:37:12 PM  | 10/7/2015 1:37:48 PM  | 1                                                    |
| 22407 (View Results)                            | bs08_t01_with errors1                                    | Completed  | 10/7/2015 1:22:04 PM  | 10/7/2015 1:22:40 PM  | 1                                                    |
| 22041 (View Results)                            | baba-1300268                                             | Completed  | 9/16/2015 11:22:23 AM | 9/16/2015 11:22:55 AM | 1                                                    |
| 21311 (View Results)                            | 162-173-t12-t13_30072015_submitted to itu                | Completed  | 8/19/2015 10:41:15 AM | 8/19/2015 10:53:09 AM | 12                                                   |
| 21199 (View Results)                            | 162-173-t12-t13_30072015_submitted to itu                | Failed     | 8/13/2015 10:29:12 AM | 8/13/2015 10:40:17 AM | 11                                                   |
|                                                 |                                                          |            |                       |                       |                                                      |
|                                                 |                                                          |            |                       | Top - F               | Feedback - Contact Us - Copyright © ITU<br>Contact f |
|                                                 |                                                          |            |                       |                       |                                                      |
|                                                 |                                                          |            |                       |                       |                                                      |
|                                                 |                                                          |            |                       |                       |                                                      |
|                                                 |                                                          |            |                       |                       |                                                      |

SRME-19 - Workshop, Albania – Tirana, 24 to 27 June 20

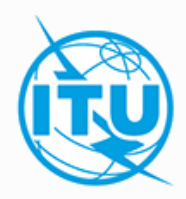

• Click on "Browse" to select the file to validate

|                                                                                                  | 1 8 - 5 F                                 |                                               |
|--------------------------------------------------------------------------------------------------|-------------------------------------------|-----------------------------------------------|
| (b)  (b) http://www.itu.int/ITU-R/terrestrial/OnlineValidation/MemberPages/OnlineValidation.aspx |                                           | Q-0 f                                         |
| D2 GEPT.ORG - ECC - Groups - EC W Submission of Notices for Terr R OnlineValidation              | ×                                         | 1 1 1 1 1                                     |
| a a web Slice Gallery ▼                                                                          | 🏠 • 🖾 - 🖾 🖶 • B                           | age • Safety • Tools •                        |
|                                                                                                  |                                           | A   89                                        |
| No. 1 and the second firmers the second firmers (firmers)                                        |                                           | S                                             |
| ITU Sectors Newsroom Events Publications Statistics About IT                                     | U                                         |                                               |
| OnlineValidation                                                                                 |                                           |                                               |
| The processing system is currently ONLINE<br>Contact: <u>brtpr dp@itu.int</u>                    |                                           |                                               |
| Back to Validation history Logout                                                                |                                           |                                               |
|                                                                                                  | Browco                                    |                                               |
| Upload and Process                                                                               |                                           |                                               |
|                                                                                                  |                                           |                                               |
|                                                                                                  |                                           |                                               |
|                                                                                                  |                                           |                                               |
|                                                                                                  |                                           |                                               |
|                                                                                                  |                                           |                                               |
|                                                                                                  |                                           |                                               |
|                                                                                                  |                                           |                                               |
|                                                                                                  | Top - Feedback - Contact Us - Copyright D | ITU 2015 All Rights Res                       |
|                                                                                                  | Conta                                     | ct for this page : Webm<br>Generated : 2015-1 |
|                                                                                                  |                                           |                                               |
|                                                                                                  |                                           |                                               |
|                                                                                                  |                                           |                                               |
|                                                                                                  |                                           |                                               |
|                                                                                                  |                                           | (H) 10                                        |
|                                                                                                  |                                           |                                               |

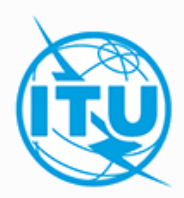

Click on "Upload and Process"

| < 🛞 🕸 http://www.itu.int/ITU-R/terrestrial/OnlineValidation/MemberPages/OnlineValidation.aspx | 6 5-Q                                                               |
|-----------------------------------------------------------------------------------------------|---------------------------------------------------------------------|
| 🖉 D2 🥔 CEPT.ORG - ECC - Groups - EC 🚳 Submission of Notices for Ter 🕸 OnlineValidation X      |                                                                     |
| Eile Edit View Fgvorites Iools Help                                                           |                                                                     |
| 🙀 🖗 Web Slice Gallery ◄                                                                       | 🚹 🔻 🖾 👻 🖃 👘 👻 Bage 👻 Safety 👻 Tools 👻                               |
|                                                                                               | ۵   B2                                                              |
|                                                                                               | Sea                                                                 |
| IIU Sectors Newsroom Events Publications Statistics About IIU                                 |                                                                     |
| OnlineValidation                                                                              |                                                                     |
| The processing system is currently ONLINE<br>Contact: <u>brtp://do@tu.int</u>                 |                                                                     |
| Back to Validation history Logout                                                             |                                                                     |
|                                                                                               |                                                                     |
|                                                                                               |                                                                     |
| · · · ·                                                                                       |                                                                     |
|                                                                                               |                                                                     |
|                                                                                               |                                                                     |
|                                                                                               |                                                                     |
|                                                                                               |                                                                     |
|                                                                                               |                                                                     |
|                                                                                               |                                                                     |
|                                                                                               |                                                                     |
|                                                                                               |                                                                     |
|                                                                                               |                                                                     |
|                                                                                               |                                                                     |
|                                                                                               | Top - Feedback - Contact Us - Copyright © ITU 2015 All Rights Resen |
|                                                                                               | Generated : 2015-10                                                 |
|                                                                                               |                                                                     |
|                                                                                               |                                                                     |
|                                                                                               |                                                                     |
|                                                                                               |                                                                     |
|                                                                                               |                                                                     |
|                                                                                               | et 1005                                                             |

SRME-19 - Workshop, Albania – Tirana, 24 to 27 June 20

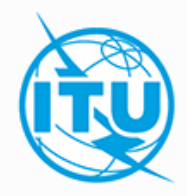

• The job is now sent for validation. You may click on "New Validation" to submit another file or click on "Back to Validation history"

| < 🕞 👰 http://www.itu.int/ITU-R/terrestrial/Online | eValidation/MemberPages/OnlineValidation.as | рх                                      |                       |                |                                        | A 2 + Q                                              |
|---------------------------------------------------|---------------------------------------------|-----------------------------------------|-----------------------|----------------|----------------------------------------|------------------------------------------------------|
| D2 @ CEPT.ORG - ECC                               | - Groups - EC 🥸 Submission of Notices for   | Terr 👰 OnlineValidation 🛛 🛛 🛛           |                       |                |                                        |                                                      |
| Eile Edit View Favorites Tools Help               |                                             |                                         |                       |                |                                        |                                                      |
| 👍 🧉 Web Slice Gallery 🕶                           |                                             |                                         |                       |                | 🚹 = 🗟 = 🚍 🖷                            | Page ▼ Safety ▼ Tools ▼                              |
| International<br>Telecommunication                |                                             |                                         |                       |                |                                        | ⊼   ⊠                                                |
|                                                   |                                             |                                         |                       |                |                                        | Sea                                                  |
| ITU Sectors                                       | Newsroom Events Publication                 | s Statistics About ITU                  |                       |                |                                        |                                                      |
| OnlineValidat                                     | tion                                        |                                         |                       |                |                                        |                                                      |
| The processing system i                           | s currently ONLINE                          |                                         |                       |                |                                        |                                                      |
| Contact: <u>proproposition</u>                    |                                             |                                         | • •                   |                |                                        | _                                                    |
| Back to Validation h                              | history 🚽 Logout Back                       | to Validation I                         | nistory               |                |                                        |                                                      |
| New Validation                                    |                                             |                                         |                       |                |                                        | _                                                    |
|                                                   |                                             |                                         |                       |                |                                        |                                                      |
| The following package h                           | as been uplodaded You will receive an       | E-mail notification at pinnago@ties.itu | i.int when the VALIDA | TION completes |                                        |                                                      |
| Job summary                                       | Cancel job                                  |                                         |                       |                |                                        |                                                      |
| job id                                            | job name                                    | job status                              |                       |                |                                        |                                                      |
| 22866                                             | fxm07_with error                            | Pending                                 |                       |                |                                        |                                                      |
| Job Input                                         |                                             |                                         |                       |                |                                        |                                                      |
| Adm E-notice fi                                   | le                                          | Number of Notices                       |                       |                |                                        |                                                      |
| SEY FXM07 with                                    | h error.txt                                 | 1                                       |                       |                |                                        |                                                      |
| 1                                                 |                                             |                                         |                       |                |                                        |                                                      |
|                                                   |                                             |                                         |                       |                |                                        |                                                      |
|                                                   |                                             |                                         |                       |                |                                        |                                                      |
|                                                   |                                             |                                         |                       |                |                                        |                                                      |
|                                                   |                                             |                                         |                       |                | Top - Feedback - Contact Us - Copyrigh | t © ITU 2015 All Rights Resen                        |
|                                                   |                                             |                                         |                       |                | C                                      | ontact for this page : Webmas<br>Generated : 2015-10 |
|                                                   |                                             |                                         |                       |                |                                        |                                                      |
|                                                   |                                             |                                         |                       |                |                                        |                                                      |
|                                                   |                                             |                                         |                       |                |                                        |                                                      |
|                                                   |                                             |                                         |                       |                |                                        |                                                      |
|                                                   |                                             |                                         |                       |                |                                        |                                                      |
|                                                   |                                             |                                         |                       |                |                                        | ۹ 100 ا                                              |
| 6                                                 |                                             |                                         |                       |                |                                        |                                                      |

SRME-19 - Workshop, Albania – Tirana, 24 to 27 June 20

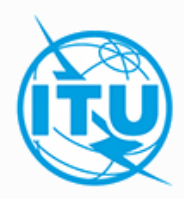

• You may click on "Refresh" to see the progress of the processing. Once the validation is completed, you may click on Job ID (View Results), you will also receive an e-mail.

|                                     | 19 A.                                                         |                                                         |            |                       |                       |                                                  |                                                    |
|-------------------------------------|---------------------------------------------------------------|---------------------------------------------------------|------------|-----------------------|-----------------------|--------------------------------------------------|----------------------------------------------------|
| (🔶 🕀 http://ww                      | w. <b>itu.int</b> /ITU-R/terrestrial/OnlineVa                 | lidation/MemberPages/OnlineValidation.aspx              |            |                       |                       |                                                  | £ 5 + Q                                            |
| 📈 D2                                | CEPT.ORG - ECC - G                                            | roups - EC 🐞 Submission of Notices for Terr 👰 OnlineVal | idation >  |                       |                       |                                                  |                                                    |
| <u>File Edit V</u> iew Favo         | orites <u>T</u> ools <u>H</u> elp                             |                                                         |            |                       |                       |                                                  |                                                    |
| 👍 🧃 Web Slice Gallery               | •                                                             |                                                         |            |                       |                       | 🟠 🕶 🖾 😁 🖃 🖶 🕶 Bag                                | e ▼ <u>S</u> afety ▼ T <u>o</u> ols ▼              |
| Internationa<br>Telecommun<br>Union | ication                                                       |                                                         |            |                       |                       |                                                  | <b>∧   ⊠  </b>                                     |
|                                     |                                                               |                                                         |            |                       |                       |                                                  | Sea                                                |
|                                     | ITU Sectors   N                                               | iewsroom   Events   Publications   Statistics           | About ITU  |                       |                       |                                                  |                                                    |
|                                     | OnlineValidatio                                               | on                                                      |            |                       |                       |                                                  |                                                    |
|                                     | The processing system is o<br>Contact: <u>brtpr_dp@itu.ii</u> | urrently ONLINE<br>nt                                   |            |                       |                       |                                                  | -                                                  |
|                                     | New Validation Lo                                             | yout View Re                                            | sults      |                       |                       |                                                  | -                                                  |
|                                     | Refresh                                                       |                                                         |            |                       |                       |                                                  |                                                    |
|                                     | Jobs History for user: pin                                    | inago                                                   |            |                       |                       |                                                  |                                                    |
|                                     | 🖄 Test Packages: click                                        | to hide all                                             |            |                       |                       |                                                  |                                                    |
|                                     | Job Id                                                        | Filename                                                | Job Status | Date of Request       | Date of Completion    | Elapsed Time (minutes)                           |                                                    |
|                                     | 22866 (View Results)                                          | fxm07_with error                                        | Completed  | 10/15/2015 9:25:20 AM | 10/15/2015 9:26:00 AM | 1                                                |                                                    |
|                                     | 22424 (View Results)                                          | bs08_t01_with errors1                                   | Completed  | 10/7/2015 1:37:12 PM  | 10/7/2015 1:37:48 PM  | 1                                                |                                                    |
|                                     | 22407 (View Results)                                          | bs08_t01_with errors1                                   | Completed  | 10/7/2015 1:22:04 PM  | 10/7/2015 1:22:40 PM  | 1                                                |                                                    |
|                                     | 22041 (View Results)                                          | baba-1300268                                            | Completed  | 9/16/2015 11:22:23 AM | 9/16/2015 11:22:55 AM | 1                                                |                                                    |
|                                     | 21311 (View Results)                                          | 162-173-t12-t13_30072015_submitted to itu               | Completed  | 8/19/2015 10:41:15 AM | 8/19/2015 10:53:09 AM | 12                                               |                                                    |
|                                     | 21199 (View Results)                                          | 162-173-t12-t13_30072015_submitted to itu               | Failed     | 8/13/2015 10:29:12 AM | 8/13/2015 10:40:17 AM | 11                                               |                                                    |
|                                     |                                                               |                                                         |            |                       |                       |                                                  |                                                    |
|                                     |                                                               |                                                         |            |                       | Top - F               | eedback - Contact Us - Copyright © IT<br>Contact | U 2015 All Rights Resent<br>for this page : Webmas |
|                                     |                                                               |                                                         |            |                       |                       |                                                  | Generated : 2015-10                                |
|                                     |                                                               |                                                         |            |                       |                       |                                                  |                                                    |
|                                     |                                                               |                                                         |            |                       |                       |                                                  |                                                    |
|                                     |                                                               |                                                         |            |                       |                       |                                                  |                                                    |
|                                     |                                                               |                                                         |            |                       |                       |                                                  | A 1007                                             |
|                                     |                                                               |                                                         |            |                       |                       |                                                  | at 100:                                            |

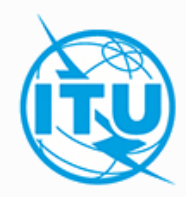

• If there are any errors or warnings, they will be displayed on the screen. You may correct and upload again.

| The Property Line Property Line of the Property Line Property Line Prope | - 0              |
|----------------------------------------------------------------------------------------------------|------------------|
| 🗲 🔄 🖻 http://www.ikuintTU-R/terrestrial/OnlineValidation/MemberPages/OnlineValidation.aspx 🖉 - 😋                                                                                                    | 2 🙃              |
| 🔀 D2 🧭 CEPT.ORG - ECC - Groups - EC 🐚 Submission of Notices for Ter 🔞 Online/Validation 🗙                                                                                                    |                  |
| Elle Edit View Fgyorites Iools Help                                                                                                    |                  |
| 🆕 🖉 Web Slice Gallery 🕶                                                                                                    | i <u>o</u> ols ▼ |
| ITU Sectors Newsroom Events Publications Statistics About ITU                                                                                                    |                  |
| OnlineValidation                                                                                                    |                  |
| The processing system is currently ONLINE<br>Contact: <u>brtpr dp@ttuint</u>                                                                                                    |                  |
| New Validation Logout                                                                                                    |                  |
| Refresh                                                                                                    |                  |
| Jobs History for user: pinnago                                                                                                    |                  |
| ☑ Test Packages 22866: click to show all                                                                                                    |                  |
| Job summary Delete                                                                                                    |                  |
| job id job name job status                                                                                                    |                  |
| 22866 fxm07_with error Completed                                                                                                    |                  |
| Job Input                                                                                                    |                  |
| Adm E-notice file Number of Notices                                                                                                    |                  |
| SEY EXM0.7 with error.txt 1                                                                                                    |                  |
| Job Output                                                                                                    |                  |
| Parse status: T_PARSE_NTC_INCOMPLETE<br>Total number of errors: 1<br>Total number of warnings: 1                                                                                                    |                  |
| Notice 1 (Line 4)<br>Line 1 (4) Warning : Principal Site (GRAND ANSE PRASLIN) Geographic Coordinates are 95.7 km from SEY; the Coordinates are located in the sea.<br>Line 1 : Error : t_bdwdth_cde : mandatory key missing or the associated key value is invalid.                                                                                                    |                  |
|                                                                                                    |                  |
|                                                                                                    |                  |
|                                                                                                    |                  |
|                                                                                                    |                  |
|                                                                                                    |                  |
| javascript_doPostBack(=t00%ContentPlaceHolder1SUserSubmissionStt02SInklob.jd;")                                                                                                    | a 1005           |

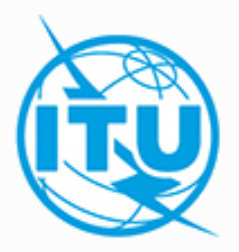

### Thank you for your attention!

ITU – Radiocommunication Bureau Questions to <u>brmail@itu.int</u> or <u>brtpr@itu.int</u>

SRME-19 - Workshop, Albania - Tirana, 24 to 27 June 20